# **System Settings**

Welding Robot Station

M2004, IRC5

3HEA 802352-001 Rev. A

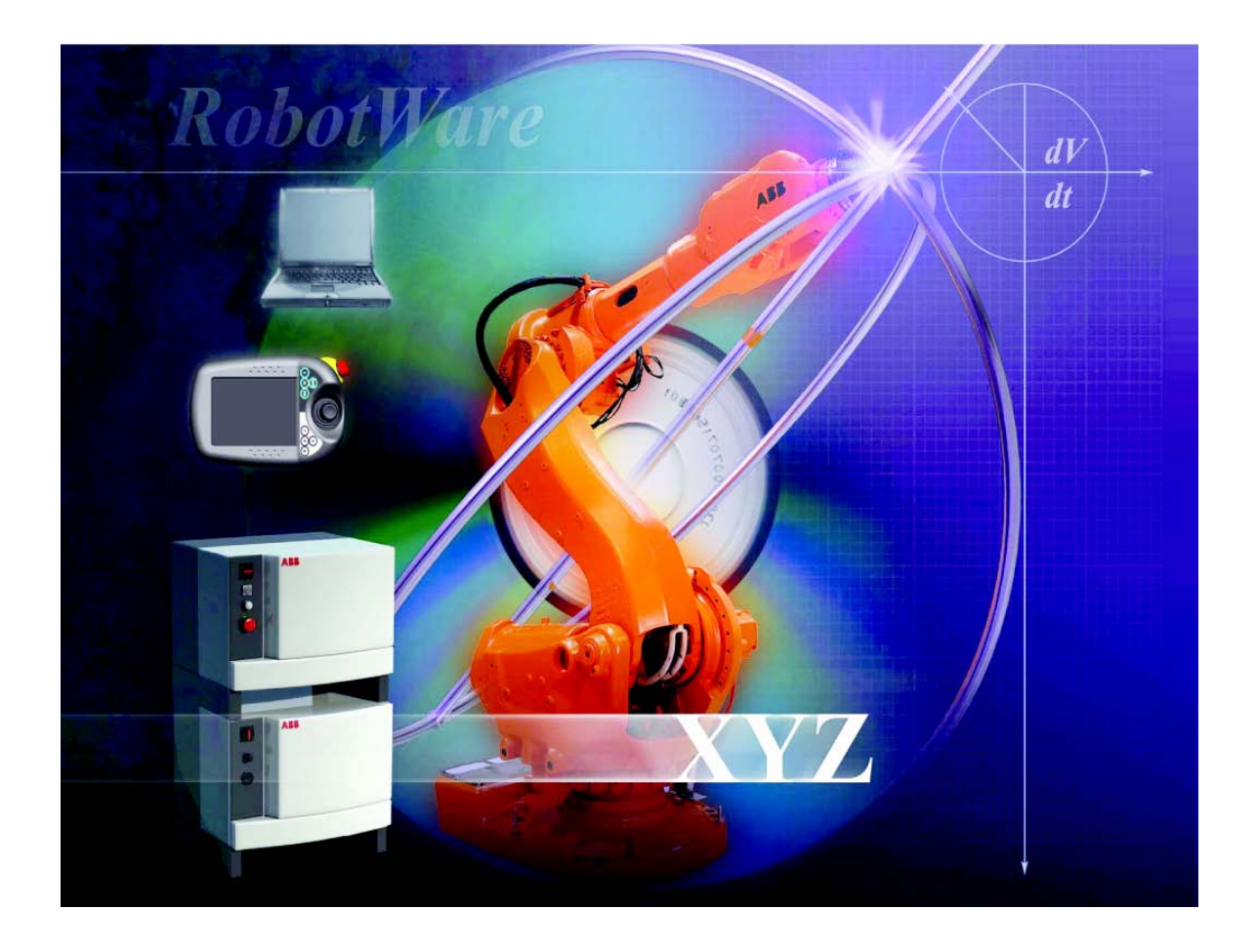

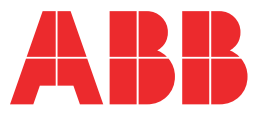

The information in this document is subject to alteration without prior notice and should not be regarded as an undertaking from ABB Automation Technologies AB. ABB Automation Technologies AB assumes no responsibility for errors that may occur in this document.

ABB Automation Technologies AB bears no responsibility for damage that is a consequence of using this document or the software or hardware described in this document.

The document, or parts of it, may not be reproduced or copied without prior permission from ABB Automation Technologies AB. It may neither be imparted to a third party nor otherwise be used without authorization. Infringement hereof will be subject to action in accordance with applicable laws.

Further copies of this document can be obtained from ABB Automation Technologies AB at current prices.

© Copyright 2005 ABB All right reserved.

ABB Automation Technologies AB Robotics SE-72168 Västerås Sweden

## Contents

| System Settings | 1 Safety instructions                                                                                      | 3             |
|-----------------|----------------------------------------------------------------------------------------------------|---------------|
| M2004, IRC5     | 1.1 Description                                                                                            | 3             |
|                 | 1.2 Warning symbols (signals)                                                                              | 4             |
|                 | 1.2.1 DANGER – Ensure that the main power switch is turne<br>1.2.2 WARNING – The unit is sensitive to ESD. | d off. 5<br>6 |
|                 | 2 Calibrating the robot and the additional axes                                                            | 7             |
|                 | 2.1 Updating the revolution counter                                                                        | 7             |
|                 | 2.2 Manual setting of the calibration values                                                               | 9             |
|                 | 2.3 Recalibrating the axes                                                                                 | 12            |
|                 | 2.3.1 Positioners of the types A, L and MTC                                                                | 12            |
|                 | 3 Definition of the tool data (tload)                                                                      | 15            |
|                 | 3.1 Definition of the tool data (tload)                                                                    | 15            |
|                 | 3.1.1 Welding gun with swan neck:                                                                          | 15            |
|                 | 3.2 Setup welding gun without BullsEye®                                                                    | 16            |
|                 | 4 Speed data for external axes                                                                             | 17            |
|                 | 5 Drivers                                                                                                  | 19            |
|                 | 5.1 Introduction                                                                                           | 19            |
|                 | 5.1.1 General                                                                                              | 19            |
|                 | 5.1.2 Parts handling                                                                                       | 19            |
|                 | 5.1.3 Advanced part                                                                                        | 19            |
|                 | 5.1.4 RAPID instructions                                                                                   | 21            |
|                 | 5.1.5 Salety position<br>5.2 Calibration of the station interchange unit for positione                     | r IRBP26      |
|                 | 5.2.1 Positioner IRBP with mechanical stop                                                                 | 26            |
|                 | 5.2.2 Positioner IRBP without mechanical stop                                                              | 29            |
|                 | 5.3 Work positions                                                                                         | 33            |
|                 | 5.3.1 Introduction                                                                                         | 33            |
|                 | 5.3.2 Load position                                                                                        | 33            |
|                 | 5.3.3 Process position                                                                                     | 36            |
|                 | 5.3.4 Service position                                                                                     | 38            |
|                 | 6 Identification of load data for positioners IRBP                                                         | 41            |
|                 | 6.1 Load Identification for IRBP L /C                                                                      | 41            |
|                 | 6.1.1 Parameters and movements                                                                             | 42            |
|                 | 6.2 Load Identification for IRBP K                                                                         | 43            |
|                 | 6.3 Load Identification for IRBP R                                                                         | 44            |

| 6.4 Load Identification for IRBP A, B and D | 45 |
|---------------------------------------------|----|
| 7 Define payload for a mechanical unit      | 47 |
| 7.1 MechUnitLoad                            | 47 |
| 7.2 Program execution                       | 48 |
| 7.3 Limitations                             | 50 |
| 7.4 Syntax                                  | 50 |
| 7.5 Related information                     | 51 |

## **1** Safety instructions

A robot is heavy and extremely powerful regardless of its speed. A stoppage or longer stop can be followed by rapid, dangerous movements. Even if the robot's pattern of movement is predetermined, an external signal can affect the movement sequence, resulting in unanticipated movement.

It is therefore important that all safety instructions are observed when entering a safety supervised area.

## 1.1 Description

Safety instructions can be found under tab 1 in the AW system manual for all steps that involve risk for personal injury or material damage. In addition, they are included in the instructions for each step.

General warnings, where the intention is to avoid problems, are only included in the pertinent instructions.

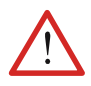

All personnel working with the welding robot system must have full understanding of the applicable safety instructions.

#### **Reference document**

| Document                     | Described in:                                     |
|------------------------------|---------------------------------------------------|
| Related safety instructions. | AW System manual, chapter introduction and safety |

Warning symbols (signals)

## 1.2 Warning symbols (signals)

Symbol explanations

The different types of warnings are set out in the following chapters according to the table below:

| Symbol              | Name                      | Meaning                                                                                                    |
|---------------------|---------------------------|----------------------------------------------------------------------------------------------------|
| $\bigwedge$         | Danger                    | Warning that serious or life-threatening personal injury and/or serious damage to the product will occur if the instructions are not followed.                |
| $\underline{\land}$ | Warning                   | Warns of the risk of personal injury or serious damage to the product. Always follow the instructions that accompany this symbol.                             |
| <u>/</u>            | Electric shock            | Warns of possible electric shock that can cause life-threatening<br>or serious personal injury. Always follow the instructions that<br>accompany this symbol. |
| !                   | Caution                   | Draws your attention to the fact that damage to the product may<br>occur if an action is not performed or is performed incorrectly.                           |
|                     | Static<br>electricity ESD | The ESD symbol indicates a risk of static electricity that may cause serious damage to the product.                                                           |
| i                   | Note                      | Information about important parts.                                                                                                    |
|                     | Tips                      | This symbol refers to an instruction providing further information<br>on a particular step.                                                                   |

The safety information in the document must not be interpreted as a guarantee from ABB that the equipment cannot cause accidents or injury, even if all the safety instructions have been observed.

#### **1.2.1 DANGER – Ensure that the main power switch is turned off.**

#### Description

Work with high voltage entails a potential lethal hazard. Persons subjected to high voltages can suffer heart failure, burns or other serious injuries. To avoid such injuries, never begin a job without first eliminating the risks to safety. These are descried below.

#### Elimination

|    | Action                                                                                                    | Info/Illustration                                                                   |
|----|----------------------------------------------------------------------------------------------------|-------------------------------------------------------------------------------------|
| 1. | Turn off the main power switch at the<br>control module.<br>The main power switch on the<br>control module switches off the<br>control voltage to all the drive<br>modules. |                                                                                     |
| 2. | Turn off the main power switch (work<br>switch) on the respective drive<br>module to switch off the feed<br>voltage.                                                        |                                                                                     |
| 3. | Single robot stations                                                                                                    | All voltage is lost when the main switch on the drive module (DM1) is switched off. |

#### Safety instructions

WARNING – The unit is sensitive to ESD.

#### 1.2.2 WARNING – The unit is sensitive to ESD.

#### Description

ESD (electrostatic discharge) is the transfer of electrostatic charges between two objects with varying charges, either through direct contact or through an electrical field.

The discharge contains very little electricity and is therefore not hazardous to humans, however, electronics can be damaged by the high voltages.

#### Elimination

|    | Action                          | Info/Illustration                                                                            |
|----|---------------------------------|----------------------------------------------------------------------------------------------|
| 1. | Use an ESD bracelet.            | The bracelet must be regularly tested to ensure that it is undamaged and functions properly. |
| 2. | Use an ESD-protected floor mat. | The mat must be grounded through a voltage regulating resistor.                              |
| 3. | Use an ESD-protected table mat. | The mat shall produce a controlled discharge of static electricity and must be grounded.     |

#### Location of attachment point for ESD bracelet

Button (A/B) for the ESD bracelet is located on the computer unit in the control module/drive module. The location is shown in the following figure.

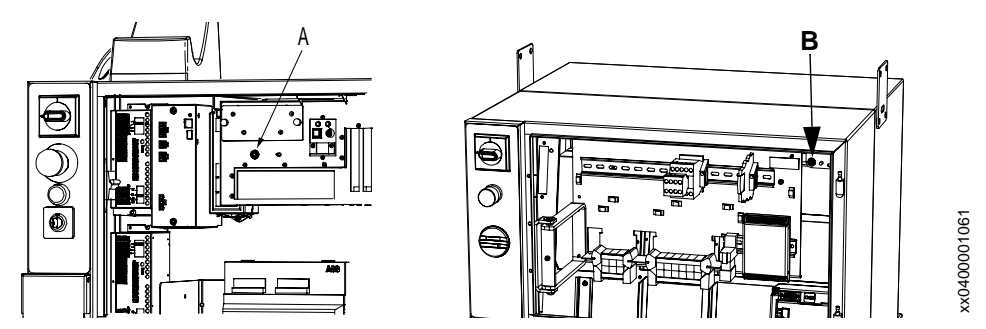

Figure 1 Location of attachment point for ESD bracelet

| Item | Name                                                     |
|------|----------------------------------------------------------|
| А    | Attachment point for ESD bracelet in the control module. |
| В    | Attachment point for ESD bracelet in the drive module.   |

## 2 Calibrating the robot and the additional axes

This chapter describes how you update the revolution counter, make manual settings for calibration values and recalibrate the axes.

### 2.1 Updating the revolution counter

This measure is necessary when you have entered the calibration values manually or for some reason need to update one or more of the axes' revolution counters (resolver) against the synchronization position.

Usually the programmed positions are not affected by an update. If this happens the entered values may be incorrect or the axis has been updated before programming at an incorrect position i.e. not by the synchronization markings.

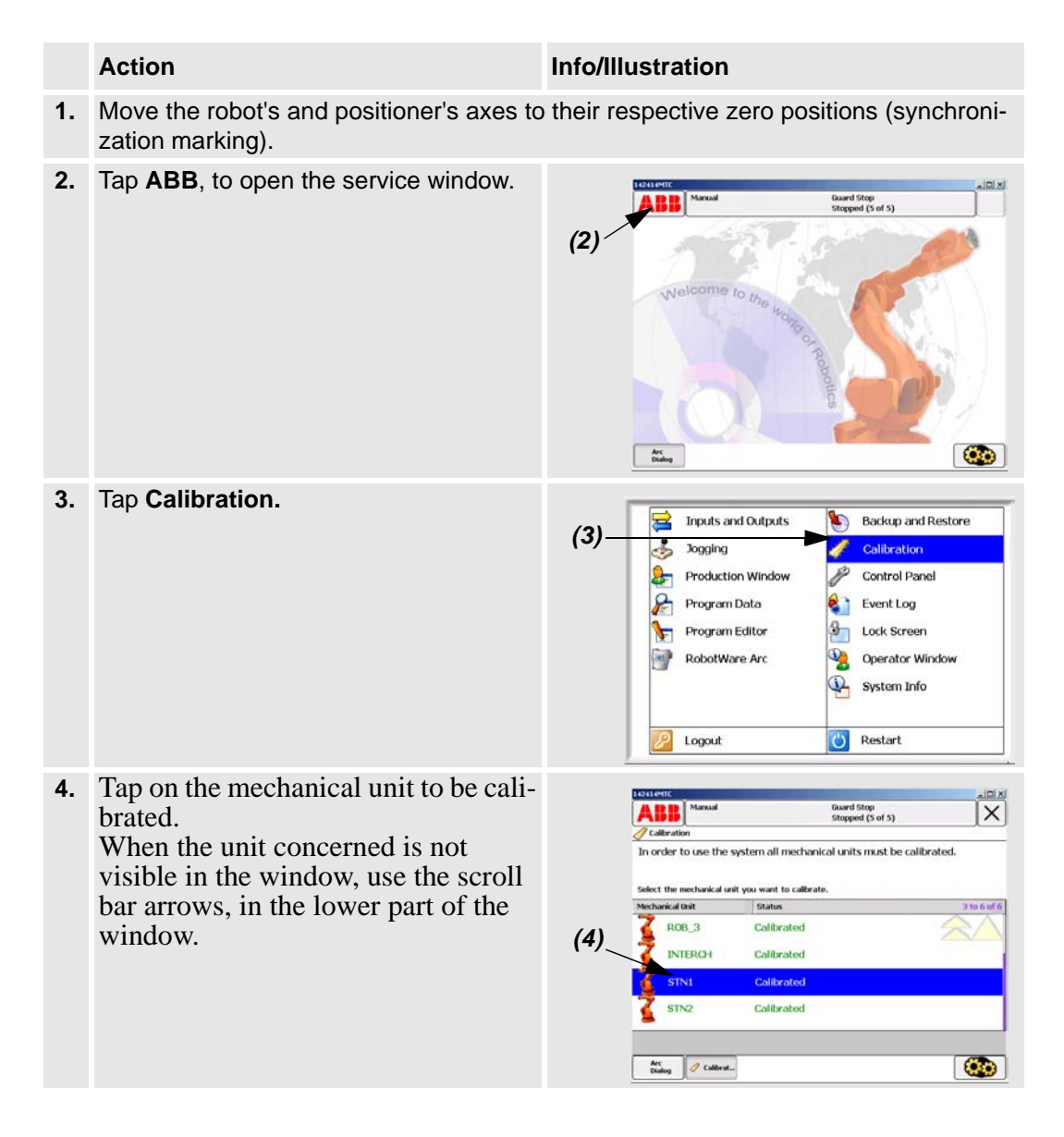

Updating the revolution counter

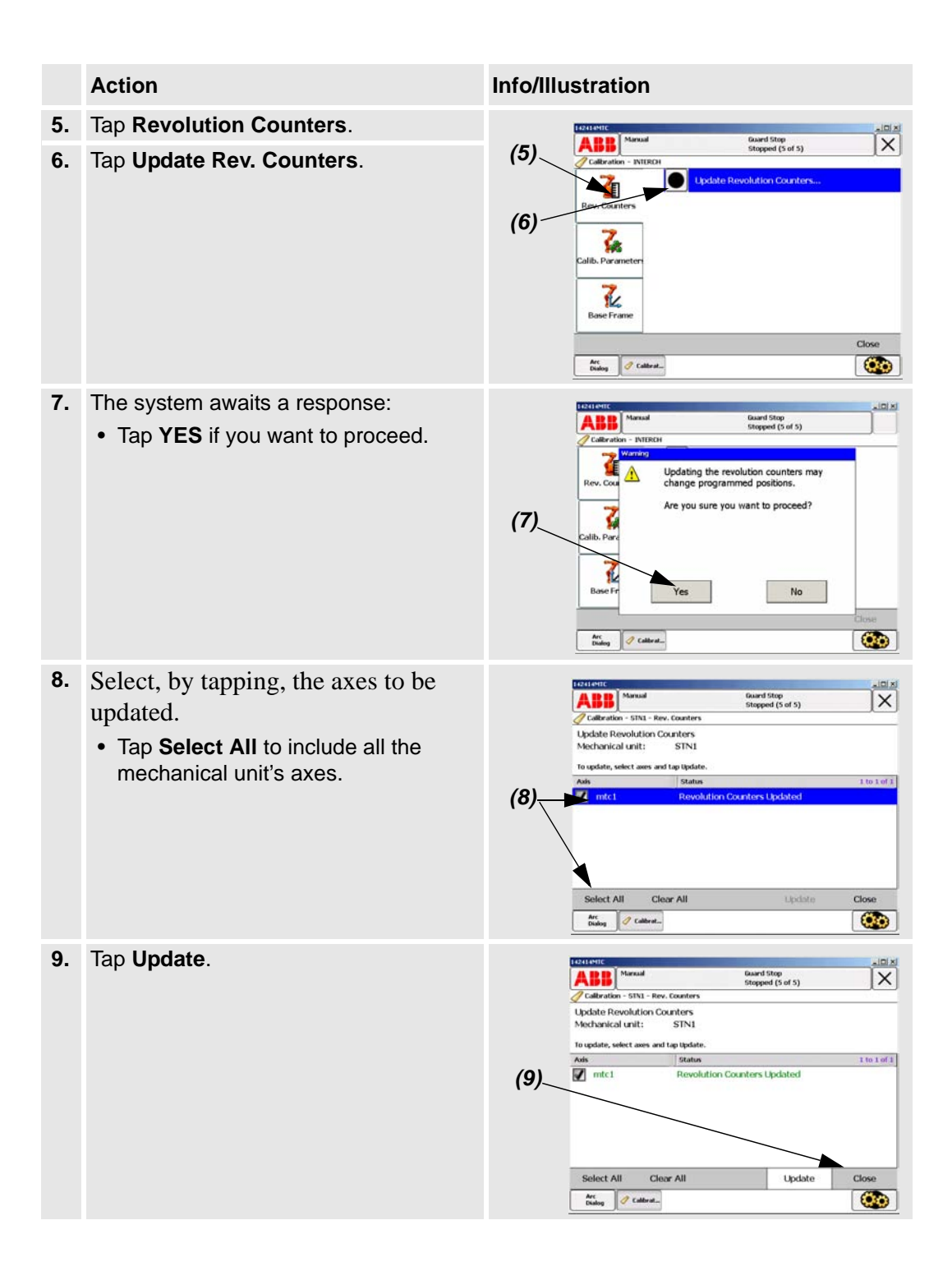

Manual setting of the calibration values

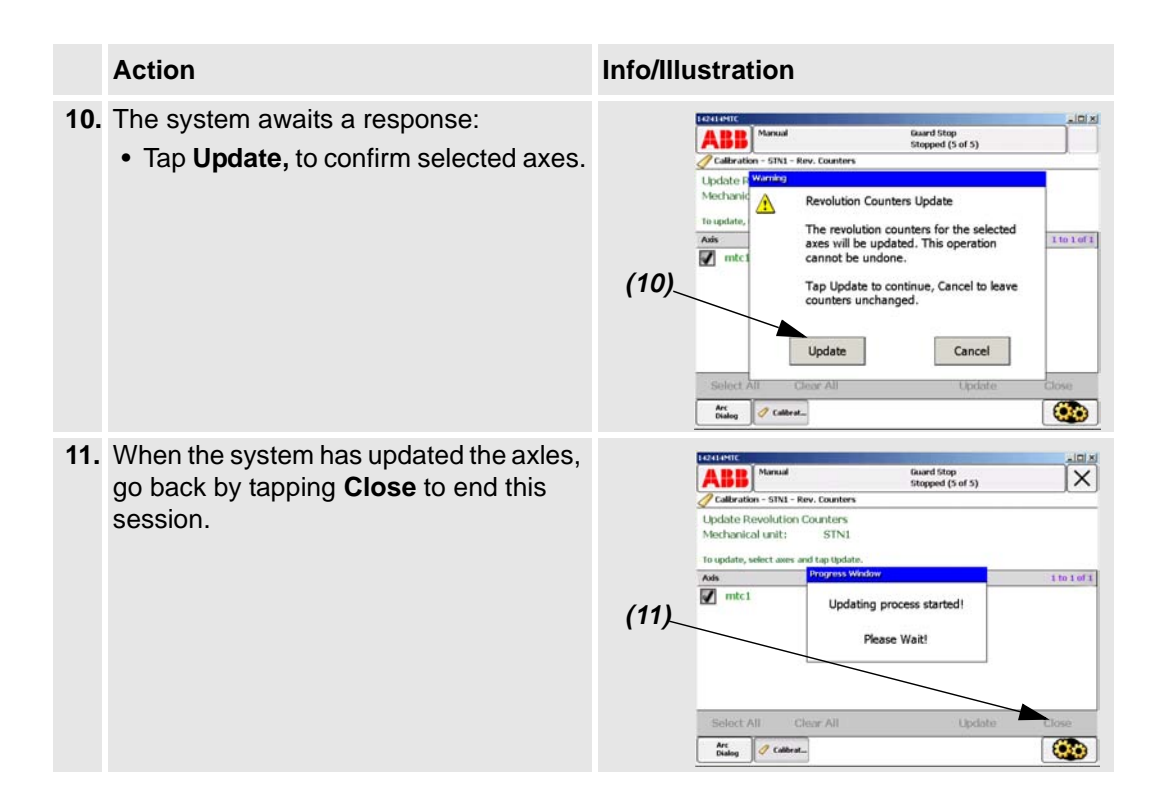

## 2.2 Manual setting of the calibration values

The measure is only necessary if the system has lost the calibration values (resolver values).

The chapter describes the procedure for all robot and positioner axes where there are calibration values are available.

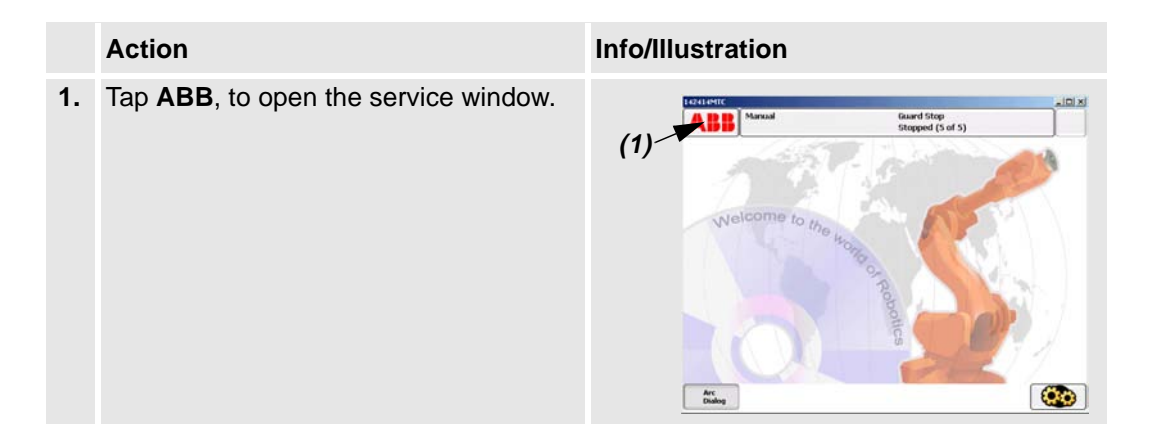

## Calibrating the robot and the additional axes

Manual setting of the calibration values

|    | Action                                                                                                    | Info/Illustration                                                                                                    |
|----|----------------------------------------------------------------------------------------------------|----------------------------------------------------------------------------------------------------|
| 2. | Tap <b>Calibration.</b>                                                                                                    | (2)       Inputs and Outputs       Soging       ✓ Callbration         Imputs and Outputs       ✓ Callbration         Imputs and Outputs       ✓ Callbration         Imputs and Outputs       ✓ Callbration         Imputs and Outputs       ✓ Callbration         Imputs and Outputs       ✓ Callbration         Imputs and Outputs       ✓ Callbration         Imputs and Outputs       ✓ Control Panel         Imputs and Data       ✓ Event Log         Imputs and Outputs       ✓ Control Panel         Imputs and Outputs       ✓ Control Panel         Imputs and Outputs       ✓ Control Panel         Imputs and Data       ✓ Event Log         Imputs and Outputs       ✓ Operator Window         Imputs and Outputs       ✓ System Info         Imputs and Outputs       ✓ Restart                                                                                                    |
| 3. | Tap on the mechanical unit to be calibra-<br>ted.<br>When the unit concerned is not visible in<br>the window, use the scroll bar arrows, in<br>the lower part of the window. | Interaction     Interaction       Collection     Stappend (5 of 5)       Collection     The order to use the system all mechanical units must be calibrated.       Select the mechanical unit you want to calibrate.       (3)     RoB_3       Collbrated       NTERCH       Calibrated       STN1       Collbrated       STN2       Calibrated       The calibrated                                                                                                    |
| 4. | Tap Calibration Parameters.                                                                                                    | 1221 HHIC LED X                                                                                                    |
| 5. | Tap Edit Motor Calibration.                                                                                                    | (4)<br>Rev. Counters<br>(5)<br>Parameters<br>Bose Frame<br>Close<br>Cose<br>Cose<br>Cose                                                                                                    |
| 6. | <ul><li>The system awaits a response:</li><li>Tap <b>Yes</b> to proceed.</li></ul>                                                                                           | (6) Version Control of State State S |
| 7. | <ul><li>Tap on the axis where the value is to be modified.</li><li>Enter the new value with the help of the keypad.</li></ul>                                                | Maxad       Gaard Stop       Stopped (5 of 5)       Stopped (5 of 5)         Callbration - 5151 - Callb, Parameters       Edit Motor Callbration Offset         Maxad       Stapped (5 of 5)       Stopped (5 of 5)         Control Callbration Offset       Maxad       Stopped (5 of 5)         Motor Callbration Offset       Motor Callbration Offset       Stopped (5 of 5)         Motor Callbration Offset       Motor Callbration Offset       Stopped (5 of 5)         Motor Callbration Offset       Maxad       Image: Callbration Offset         Motor values from 4-280 to 6.283 and tap 0k.       Image: Callbration Offset       Image: Callbration Offset         Motor values from 4-280 to 6.283 and tap 0k.       Image: Callbration Offset       Image: Callbration Offset       Image: Callbration Offset         Motor values from 4-280 to 6.283 and tap 0k.       Image: Callbration Offset       Image: Callbration Offset       Image: Callbration Offset         Motor values from 4-280 to 6.283 and tap 0k.       Image: Callbration Offset       Image: Callbration Offset       Image: Callbration Offset         Motor values from 4-280 to 6.283 and tap 0k.       Image: Callbration Offset       Image: Callbration Offset         Motor values from 4-280 to 6.283 and tap 0k.       Image: Callbration Offset       Image: Callbration Offset         Motor values from 4-280 to 6.283 and tap 0k.       Image: Callbratio                                                                                                    |

|    | Action                                                                             | Info/Illustration                                                                                                    |  |
|----|------------------------------------------------------------------------------------|----------------------------------------------------------------------------------------------------|--|
| 8. | Confirm the value by tapping <b>OK.</b>                                            | Interval     Gaurd Stop       Calibration - S151 - Calib, Parameters       Edit Motor Calibration Offset       Mechanical unit:     STN1       Inter values from -6.203 to 6.203 and tap (R.     7     9       Michanical unit:     Inter value     1.234567     Yes       Resist     OK     Cance       Mechanical unit:     Calibration     Calibration                                                                                                    |  |
| 9. | <ul><li>The system awaits a response:</li><li>Tap <b>Yes</b> to restart.</li></ul> | (9) Manual Guard Stop<br>Stopped (5 of 5)<br>Calibration - STNL - Calib. Parameters<br>Edit Moti Office<br>Merical Analysis and Stop<br>Stopped (5 of 5)<br>Merical Galaration Offset Values<br>New Calibration Offset Values<br>New Calibration Offset Values<br>New Cali |  |

Recalibrating the axes

### 2.3 Recalibrating the axes

This measure is necessary when the external axes lack calibration values or you wish to recalibrate the axes.

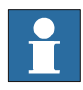

This procedure should not be used if calibration values already exist for the axis in question.

You should be aware that the **programmed positions can change** depending on whether the new calibrated position differs from the previous position.

The chapter describes the procedure for the positioner, not for the robot. (Specialist know-how, which is not described here, and equipment are required to calibrate the robot's axes.)

Calibration of the external axes is performed in different ways depending on the type of positioner in question.

#### 2.3.1 Positioners of the types A, L and MTC

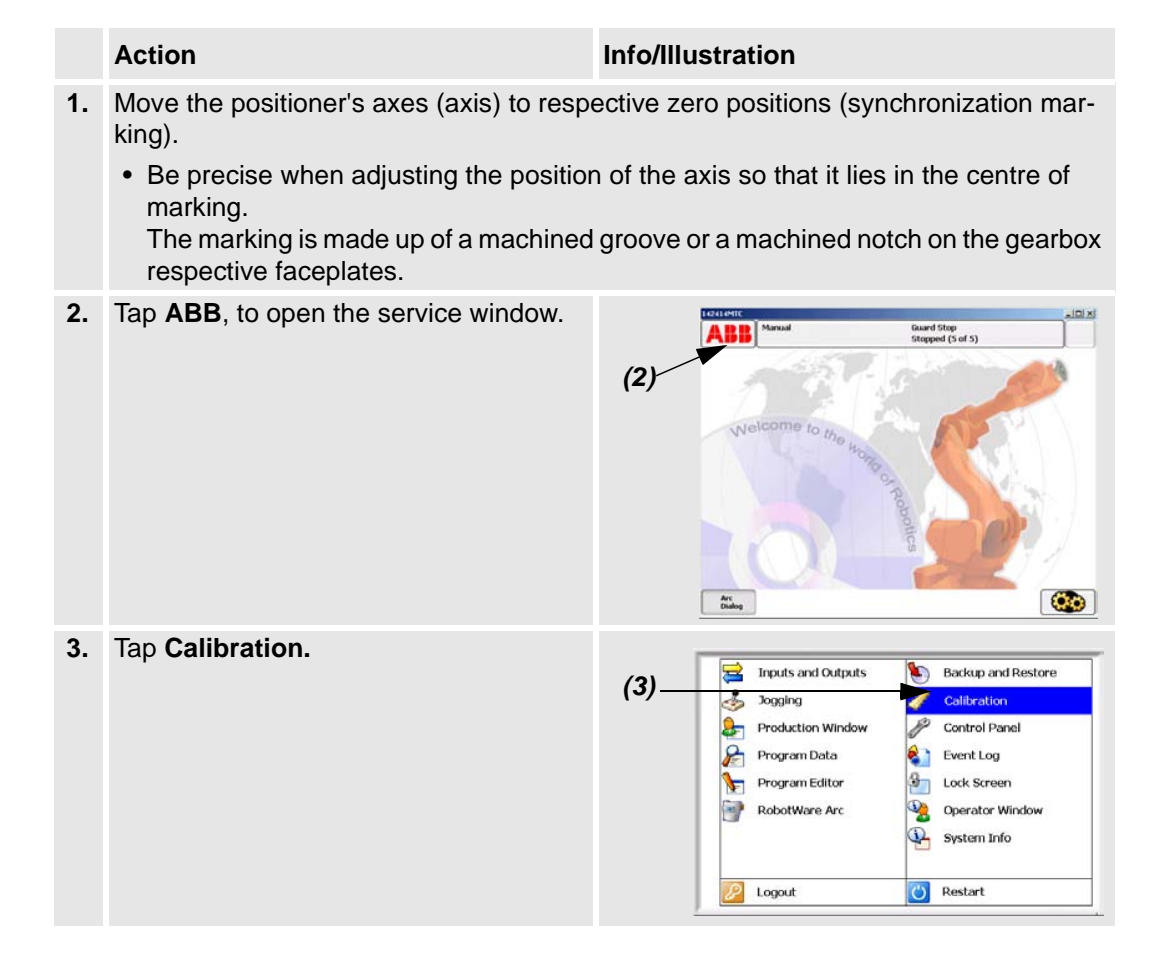

Positioners of the types A, L and MTC

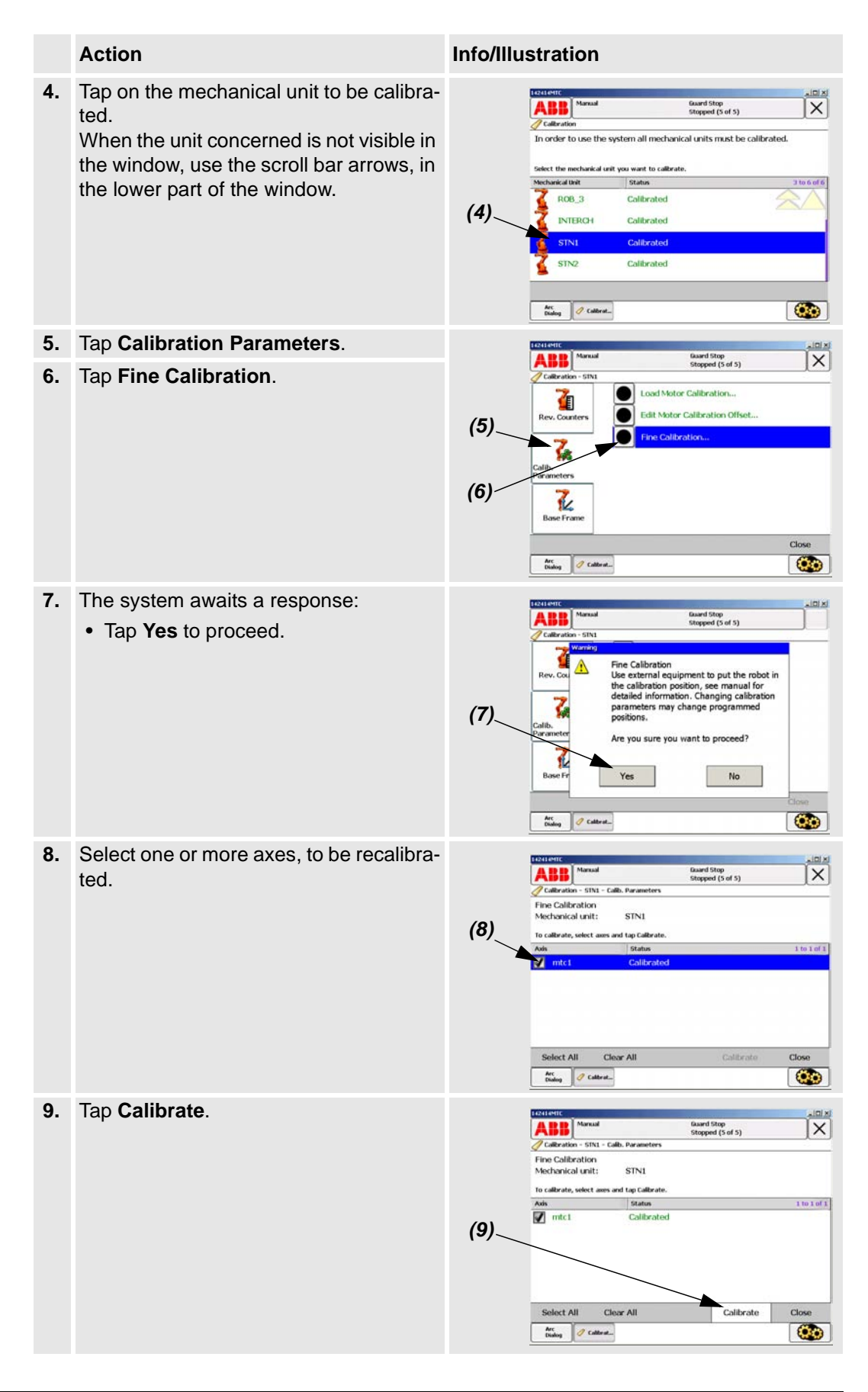

#### Calibrating the robot and the additional axes

Positioners of the types A, L and MTC

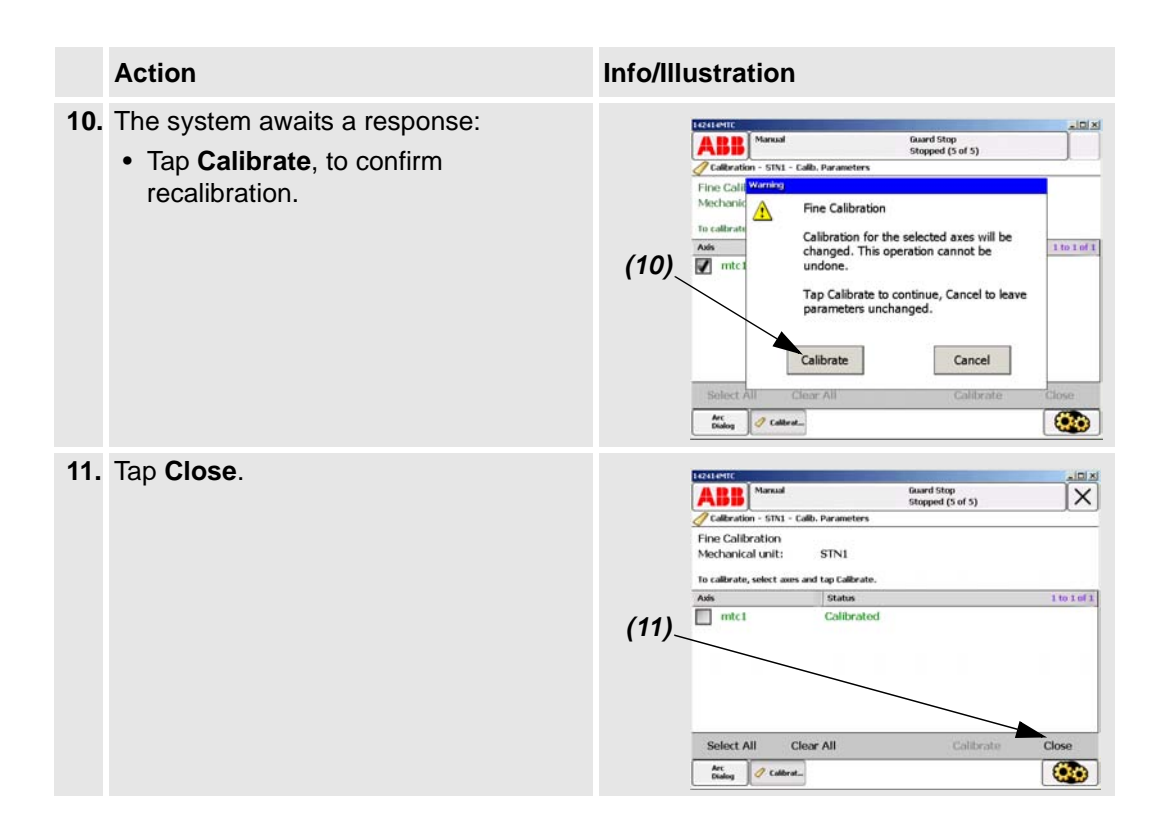

## 3 Definition of the tool data (tload)

## 3.1 Definition of the tool data (tload)

These are the movement related data that should be defined first. All movement is dependent on this definition.

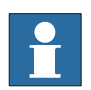

When using the *Collision Detection* functionality it is most important to have the right tool load in your tool data.

| robhold | true                                                                           |
|---------|--------------------------------------------------------------------------------|
| tframe  | <b>5-point TCP&amp;Z</b> is normally used with weaving during MIG/MAG welding. |
|         | Without weaving 4-point TCP is sufficient.                                     |
|         | TCP is defined according to <i>User's Guide BW</i> OS 4.0                      |
| tload   | Values for the supplied standard welding guns and guns with a swan neck.       |

#### Recommended data components for the tool:

#### 3.1.1 Welding gun with swan neck:

| Welding gun type | Swan neck | Weight /kg | X mm | Y mm | Z mm |
|------------------|-----------|------------|------|------|------|
| ESAB PSF 315R    | 22 grader | 3,3        | -60  | 0    | 57   |
| ESAB PSF 500R    | 22 grader | 3,3        | -60  | 0    | 57   |
| Dinse PKI 500    | 22 grader | 3,3        | -35  | 0    | 90   |
| Binzel WH 455    | 22 grader | 3,3        | -35  | 0    | 55   |
| Dinse PP Alu.    | 22 grader | 4,4        | -20  | 0    | 120  |

The five standard welding gun types above are predefined with the right *tload* in the module *Tooldata.sys*.

- Always use one of these tools when you are using a standard welding gun.
- Duplicate and change the name of the tool data if you want to make your own tool.
- If you use a non-standard welding gun it is necessary to run the load\_identify service routine.

Setup welding gun without BullsEye®

## 3.2 Setup welding gun without BullsEye®

The position of the robot and its movements are always related to its tool coordinate system, i.e. the TCP and tool orientation. To get the best performance, it is important to define the tool coordinate system as correctly as possible. For more information, see the User's guide, Chapter "7 Defining Tools"

## 4 Speed data for external axes

Use the following max. speed data for IRBP-axis:

| IRBP-positioner |              |
|-----------------|--------------|
| MTC 250         | 180 degree/s |
| MTC 750         | 150 degree/s |
| MTC 2000        | 90 degree/s  |
| MTC 5000        | 39 degree/s  |
| MIC 1.1         | 90 degree/s  |
| MIC 1.2         | 90 degree/s  |
| MIC 2.1         | 90 degree/s  |
| MIC 2.2         | 90 degree/s  |

## **5** Drivers

### 5.1 Introduction

#### 5.1.1 General

The drivers described here are dependent on the RobotWare option Production Manager. See Application Manual 3HAC024844-001 Production Manager.

#### 5.1.2 Parts handling

Handling parts from the RobotWare Option *Production Manager* is used to defined a job. See Application manual *3HAC024844-001 Production Manager*.

With the part, all positioner associated positions are saved e.g. process/load/service-position and load data.

This enable a way of handling separately defined jobs in the system, and in a simple way activate them.

#### 5.1.3 Advanced part

To a account a parts advantages, a data of the type *partadv* to a part by the component advPart in partdata data.

```
RECORD partdata
string pathProcName;
string description;
string taskList;
byte validStation;
num plcCode;
string Image;
string advPart;
ENDRECORD
RECORD partadv
extjoint procAngle;
extjoint loadAngle;
extjoint serviceAngle;
loaddata Load;
ENDRECORD
```

#### Drivers

Introduction

#### Example

Here the data pdvProgStn1 will be connected with partdata pdProgStn1.

```
TASK PERS partdata pdProgStn1:=["ProgStn1",
"Program station 1", "", 1, 0,
"GapEmptyPart200.gif", "pdvProgStn1"];
    PERS partadv pdvProgStn1:=[[0,0,0,0,0,0],
[0,0,0,0,0,0], [0,0,0,0,0,0]];
```

#### 5.1.4 RAPID instructions

#### General

Following procedures could be used in RAPID for use of handling of *partdata* and *partadv*.

#### Procedures for partdata

```
GetNextPart(
        \num gapTaskNo,
        num station,
        VAR partdata retData
        \VAR string instanceName)
SetNextPart(
        \num gapTaskNo,
        num station,
        PERS partdata newData)
UpdateNextPart(
```

num station, partdata updData)

#### Procedures for partadv

GetNextPartAdv(
 num station,
 VAR partadv retData
 \INOUT num statusCode)

Returns statusCode 0 OK , -1 no part selected for station, -2 no partadv selected in partdata

```
SetNextPartAdv(
    num station,
    PERS partadv newData
    \INOUT num statusCode)
```

Returns statusCode 0 OK, -1 no part selected for station, -2 no partady selected in partdata

**RAPID** instructions

UpdNextPartAdv( num station, partadv updData \INOUT num statusCode)

Returns statusCode 0 OK, -1 no part selected for station, -2 no partadv selected in partdata

#### 5.1.5 Safety position

#### General

The robot is in an area outside of the positionerís working area.

#### Procedures

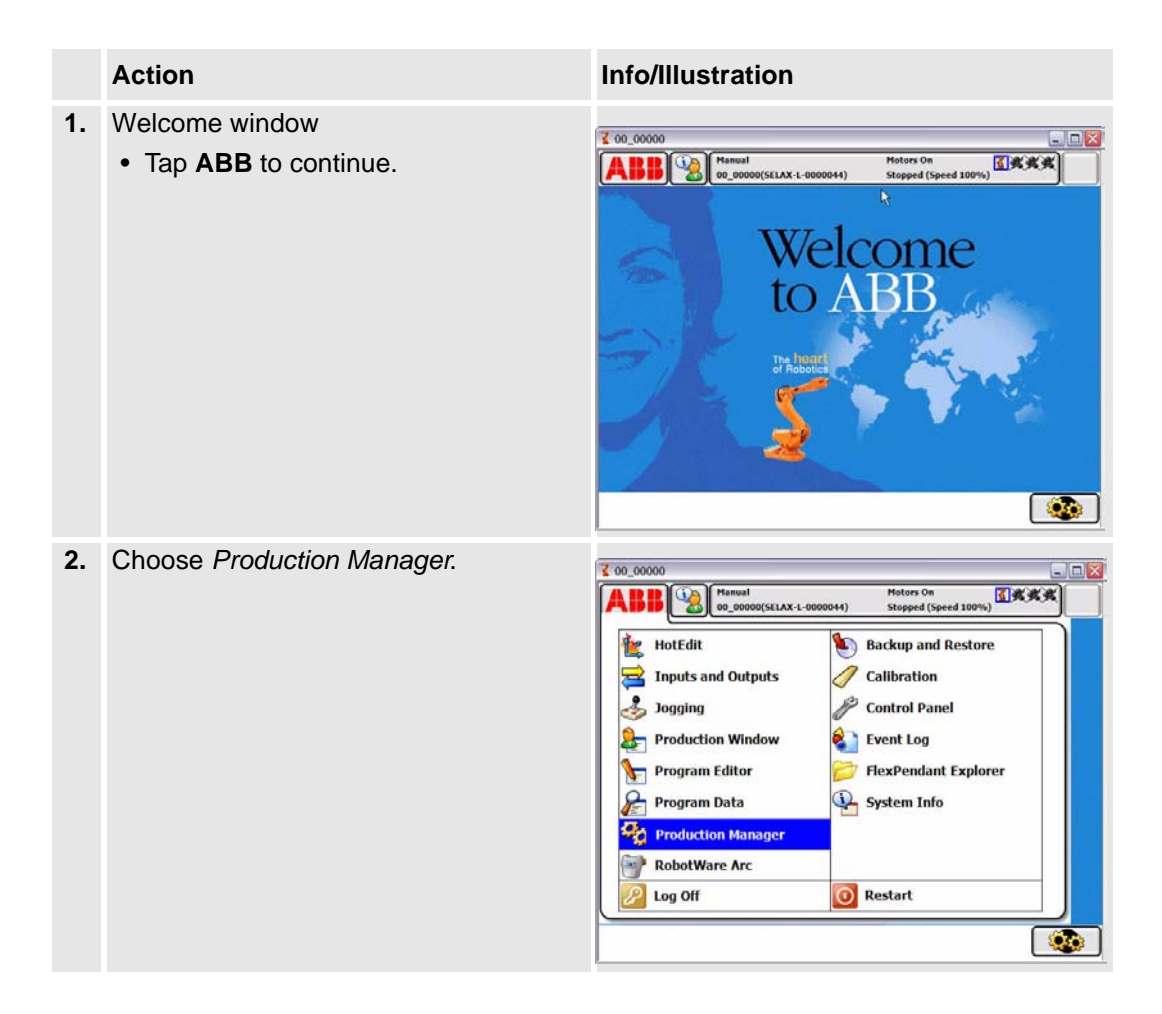

#### Drivers

Safety position

|    | Action                                                                                                    | Info/Illustration                                                                                                    |
|----|----------------------------------------------------------------------------------------------------|----------------------------------------------------------------------------------------------------|
| 3. | Tap <b>Setup</b> .                                                                                                    | CO. 00000<br>Manual Concernation Running (Speed 100%)<br>ROBOT 1<br>ROBOT 1<br>ROBOT 1<br>ROBOT 1<br>Production Service Part Handling RobotWare Arc<br>RobotWare Arc                                                                                                    |
| 4. | <ul> <li>Choose Set/Change robot safe position.</li> <li>Tap GO.</li> <li>There is a position for each working area.</li> <li>If you are using a multi-robot system, this procedure must be run for each robot. Choose another robot by choosing the tab for the robot for which the safety position is to be set.</li> </ul> | Image: Construction of the construction of the construc |
| 5. | Tap <b>OK</b> .<br>The robotís safety position will now be<br>set. In multimove systems, program<br>execution must be stopped for all<br>tasks.                                                                                                    | OD_00000       Image: Contract of the second second s          |

|    | Action                                                                     | Info/Illustration                                                                                                    |
|----|----------------------------------------------------------------------------|----------------------------------------------------------------------------------------------------|
| 6. | Run the robot to the desired safety posi-<br>tion.<br>• Tap <b>Start</b> . | 200_00000       Image: Motors On Starped (Speed 100%)         Image: Production Window : :No named programs in T_ROBI/GoSafeUsr/SetSafePos         130       Stop\NoRegain;         131       Stop\NoRegain;         132       !! jog to safe position         133       jSafe:=CJointT();         134       ! initiate defined safepos         135       HomeJointEafeDef HomeJointIndex, jSafe;         136       DSafeMutex:=FALSE;         137       DRelSafeMutex:=FALSE;         138       UNDO         140       IF (bRelSafeMutex) bSafeMutex:=FALSE;         141       ENDIF         142       ENDFROC         143       PP to Main         Program       PP to Main |

Calibration of the station interchange unit for positioner IRBP

## 5.2 Calibration of the station interchange unit for positioner IRBP

#### 5.2.1 Positioner IRBP with mechanical stop

#### General

Applies to IRBP positioners, types B, C, D, K or R, with mechanical stop. The position for the mechanical stop for side 1 and side 2 must be adjusted to attain the right torque. The program guides you through adjustment.

#### Procedures

|    | Action                                          | Info/Illustration                                                                                                    |
|----|-------------------------------------------------|----------------------------------------------------------------------------------------------------|
| 1. | Welcome window<br>• Tap <b>ABB</b> to continue. | COLOROD CALAX-L-000041 Reform On Support (Speed 100%)                                                                                                    |
| 2. | Choose Production Manager.                      | Concord       Image: Concord Statistics on Stepped (Speed 100%)         Image: Concord Statistics on Stepped (Speed 100%)       Image: Concord Statistics on Stepped (Speed 100%)         Image: Concord Statistics on Stepped (Speed 100%)       Image: Concord Statistics on Stepped (Speed 100%)         Image: Concord Statistics on Stepped (Speed 100%)       Image: Concord Statistics on Stepped (Speed 100%)         Image: Concord Statistics on Stepped (Speed 100%)       Image: Concord Statistics on Stepped (Speed 100%)         Image: Concord Statistics on Stepped (Speed 100%)       Image: Concord Statistics on Stepped (Speed 100%)         Image: Concord Statistics on Stepped (Speed 100%)       Image: Concord Statistics on Stepped (Speed 100%)         Image: Concord Statistics on Stepped (Speed 100%)       Image: Concord Statistics on Stepped (Speed 100%)         Image: Concord Statistics on Stepped (Speed 100%)       Image: Concord Statistics on Stepped (Speed 100%)         Image: Concord Statistics on Statistics on Stepped (Speed 100%)       Image: Concord Statistics on Stepped (Speed 100%)         Image: Concord Statistics on Stepped (Speed 100%)       Image: Concord Statistics on Stepped (Speed 100%)         Image: Concord Statistics on Statistics on Stepped (Speed 100%)       Image: Concord Statistics on Stepped (Speed 100%)         Image: Concord Statistics on Statistics on Statistics on Stepped (Speed 100%)       Image: Concord Statistics on Stepped (Speed 100%)         Image: Concord Statistics on Statistics on Stepped (Speed 100%)< |

|    | Action                                                          | Info/Illustration                                                                                                    |
|----|-----------------------------------------------------------------|----------------------------------------------------------------------------------------------------|
| 3. | Tap <b>Setup</b> .                                              | Mining (Speed 100%)         Mining (Speed 100%)         Mining (Speed 100%)         ROBOT 1         ROBOT 1         ROBOT                                                                                                    |
| 4. | Choose <i>Calib interch position.</i><br>• Tap <b>GO</b> .      | Image: Construction of the station of the station |
| 5. | Tap <b>OK</b> to start calibration and <b>Cancel</b> to cancel. | Manual On 00000000000000000000000000000000000                                                                                                    |

Calibration of the station interchange unit for positioner IRBP

|    | Action                                                                                                    | Info/Illustration                                                                                                    |
|----|----------------------------------------------------------------------------------------------------|----------------------------------------------------------------------------------------------------|
| 6. | <ul> <li>The operator is asked to move the robot to a position beyond the positionerís working area.</li> <li>Tap <b>OK</b></li> <li>Run the robot to a safe position.</li> <li>Tap <b>Start</b></li> </ul>                     | With the program again.         Wetter the program again.                                                                                                    |
| 7. | <ul> <li>The system warns the operator before station interchange. The station interchange unit will now move.</li> <li>Make sure that you are at a safe distance from the unit.</li> <li>Tap <b>OK</b> to continue.</li> </ul> | Image: Contract of the station         Image: Contract of the station         The station interchange calibration         The station interchange might now move. Make sure that you keep your safety distance.         Image: Contract of the station         The station interchange might now move. Make sure that you keep your safety distance.         Image: Contract of the station         Image: Contract of the station         The station interchange might now move. Make sure that you keep your safety distance.         Image: Contract of the station         Image: Contract of the station         Image: Contract of the s                                                                                                    |
|    | Station side 1 is calibrated. Warning before station side 2 is turned in.                                                                                                    |                                                                                                    |
| 8. | <ul> <li>Station interchange calibration is finished. Measured values are displayed on the screen.</li> <li>Tap <b>OK</b> to finish.</li> </ul>                                                                                 | Image: 00.0000     Potors On Running (Speed 100%)       Image: 00.0000(SELXX.0000044)     Potors On Running (Speed 100%)       Image: 00.0000(SELXX.0000044)     Potors On Running (Speed 100%)       Image: 00.0000(SELXX.0000044)     Potors On Running (Speed 100%)       Image: 00.0000(SELXX.0000044)     Potors On Running (Speed 100%)       Image: 00.0000(SELXX.0000044)     Potors On Running (Speed 100%)       Image: 00.0000(SELXX.0000044)     Potors On Running (Speed 100%)       Image: 00.0000(SELXX.0000044)     Potors On Running (Speed 100%)       Image: 00.0000(SELXX.0000044)     Potors On Running (Speed 100%)       Image: 00.0000(SELXX.0000044)     Potors On Running (Speed 100%)       Image: 00.0000(SELXX.0000044)     Potors On Running (Speed 100%)       Image: 00.0000(SELXX.0000044)     Potors On Running (Speed 100%)       Image: 00.0000(SELXX.000044)     Potors On Running (Speed 100%)       Image: 00.0000(SELXX.000044)     Potors On Running (Speed 100%)       Image: 00.0000(SELXX.000044)     Image: Potors On Running (Speed 100%)       Image: 00.0000(SELXX.000044)     Image: Potors On Running (Speed 100%)       Image: 00.0000(SELXX.000044)     Image: Potors On Running (Speed 100%)       Image: 00.0000(SELXX.000044)     Image: Potors On Running (Speed 100%)       Image: 00.0000(SELXX.000044)     Image: Potors On Running (Speed 100%)       Image: 00.00000(SELXX.000044)     Image: Potors On Running (Speed 100 |

#### 5.2.2 Positioner IRBP without mechanical stop

#### General

Applies to positioner IRBP, type C index. The interchange position for side 1 must be adjusted to attain the correct position.

#### Procedures

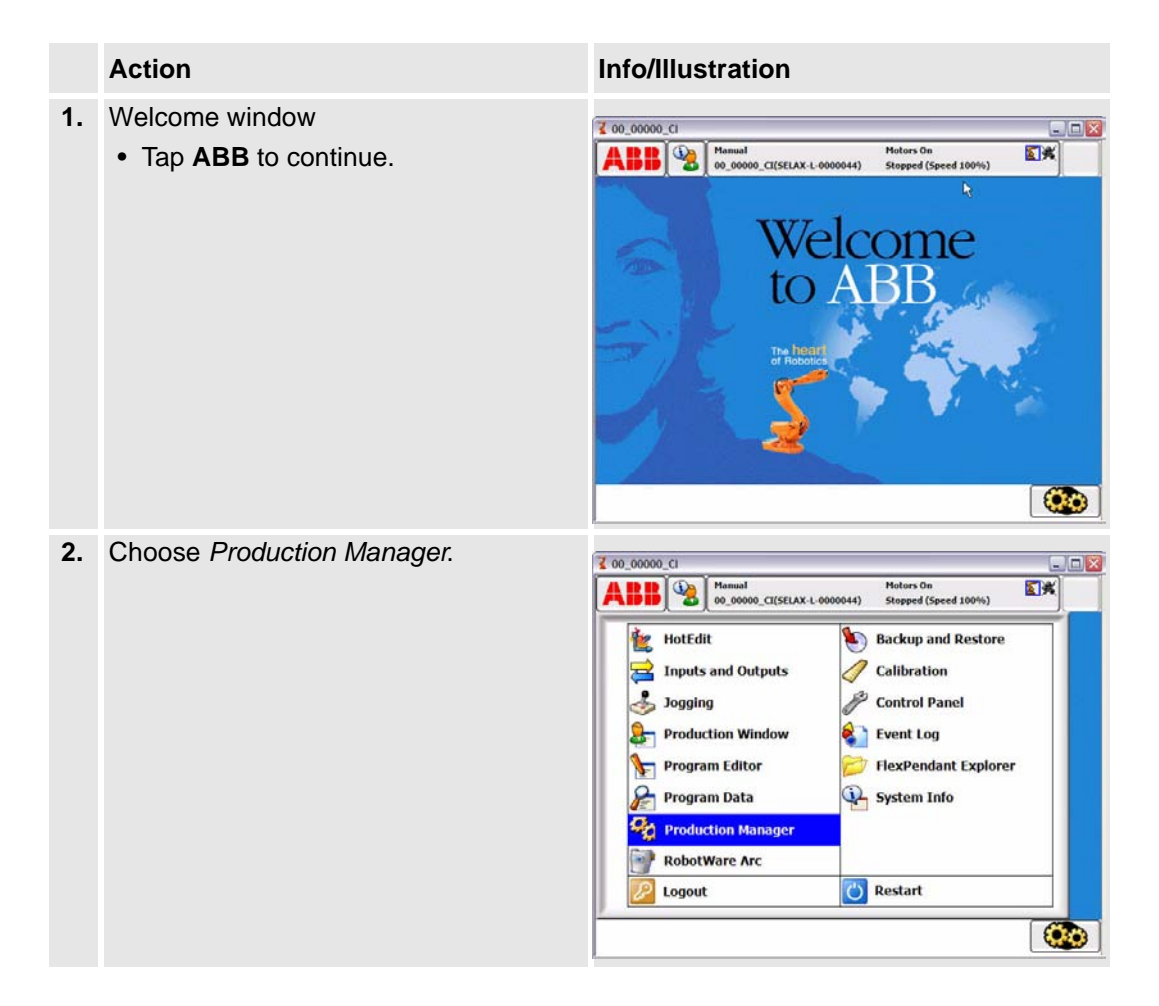

Positioner IRBP without mechanical stop

|    | Action                                                         | Info/Illustration                                                                                                    |
|----|----------------------------------------------------------------|----------------------------------------------------------------------------------------------------|
| 3. | Tap <b>Setup</b> .                                             | COL. 00000. CI       Mammal<br>OD_000000_CI(SELXX-L-0000044)       Motors On<br>Stopped (Speed 100%)         ROBOT 1         Image: Colored to the stopped (Speed 100%)         Image: Colored to the stopped (Speed 100%)                                                                                                    |
| 4. | Choose <i>Calib interch position.</i><br>• Tap <b>GO</b> .     | Image: Control of the second second secon      |
| 5. | Tap <b>OK</b> to start calibration or <b>Cancel</b> to cancel. | 00_00000_Cl     Image of the second second sec |
|    |                                                                | Br Production & Production Manager                                                                                                    |

|    | Action                                                                                                    | Info/Illustration                                                                                                    |
|----|----------------------------------------------------------------------------------------------------|----------------------------------------------------------------------------------------------------|
| 6. | <ul> <li>The operator is asked to move the robot to a position beyond the positionerís working area.</li> <li>Tap <b>OK</b></li> <li>Run the robot to a safe position.</li> <li>Tap <b>Start</b>.</li> </ul>                    | Image: State of the project of the project of the  |
| 7. | <ul> <li>The system warns the operator before station interchange. The station interchange unit will now move.</li> <li>Make sure that you are at a safe distance from the unit.</li> <li>Tap <b>OK</b> to continue.</li> </ul> | Image: Contrast of the second second seco |
| 8. | <ul><li>The station interchange calibration is now finished.</li><li>Tap <b>OK</b></li></ul>                                                                                                    | Image: Contract of the second second seco |

Positioner IRBP without mechanical stop

|    | Action                                                                                                    | Info/Illustration                                                                                                    |
|----|----------------------------------------------------------------------------------------------------|----------------------------------------------------------------------------------------------------|
| 9. | <ul> <li>Fine calibration of axis.</li> <li>Tap OK to stop program execution.</li> <li>Fine calibrate the mechanical unit and axis that are specified.</li> <li>See section. "Recalibrating the axes" section 2.3 for a more detailed description.</li> </ul> | Image: Constraint of the state of the state of the s |

## 5.3 Work positions

#### 5.3.1 Introduction

These positions speed up and simplify the process. Settings for load position, process position and service position for all included mechanical units.

To be able to define the working positions, a part must be activated on the station and refer to a data type advpart. See section "Parts handling" section 5.1.2 for part handling.

#### 5.3.2 Load position

#### General

A load position is the position the positioner side/positioner is in after station interchange or that it can be run to after a finished work program.

Set the load position so that it is in a suitable position for the operator to load/remove the workpiece.

The value is saved in data type partadv in the component loadAngle, which the pertinent part refers to in the component advPart.

#### **Procedures**

1

|   | Action                                                                                                    | Info/Illustration                                                                                                    |
|---|----------------------------------------------------------------------------------------------------|----------------------------------------------------------------------------------------------------|
| • | <ul><li>To change load position, the ABB menu must be opened.</li><li>Choose <i>Production Manager</i>.</li></ul> | Concount       Manual Octower         Manual Octower       Manual Octower         Outputs       Manual Octower         Inputs and Outputs       Calibration         Jogging       Control Panel         Production Window       FlexPendant Explorer         Program Editor       System Info         Program Data       System Info         Production Manager       System Info         Ing Off       Restart |

#### Drivers

Work positions

|    | Action                                                                                                    | Info/Illustration                                                                                                    |
|----|----------------------------------------------------------------------------------------------------|----------------------------------------------------------------------------------------------------|
| 2. | Tap <b>Setup</b> .                                                                                                    | CO. 00000<br>Hermal<br>OG. 00000(SELXX-L 0000044)<br>ROBOT 1<br>ROBOT 1<br>Production<br>Setup<br>Production<br>Information<br>Service<br>Part<br>Handling<br>RobotWare<br>Arc                                                                                                    |
| 3. | Choose the station for which the load<br>position will be changed.<br>• Tap <b>GO</b> .                                                                             | Image: Construction of the construction of the construc |
| 4. | If no part is activated for the selected sta-<br>tion, one must be activated for the sta-<br>tion. See section "Parts handling"<br>section 5.1.2 on how to do this. | Image: Show Log       Acknowledged         Show Log       Event Message         Event Message 80001       2006-02-22 11:38:57         Event Message 80001       2006-02-22 11:38:57         Event Message 80001       2006-02-22 11:38:57         Solution Error       Description         No part selected for station 1.       Select part for station 1 and redo operation.         Show Log       Acknowledge         EventExercition       Image: Show Log                                                                                                    |
|    |                                                                                                    | Manager                                                                                                    |

|    | Action                                        | Info/Illustration                                                                                                    |                                  |             |             |        |
|----|-----------------------------------------------|----------------------------------------------------------------------------------------------------|----------------------------------|-------------|-------------|--------|
| 5. | Specify the desired load position in degrees. | Concont<br>Concont<br>Con | Motors On<br>Running (Speed 100% | 8<br>5<br>2 | 9<br>6<br>3 | ►<br>► |
|    |                                               | 1.0                                                                                                    | 0                                | +/-         | •           |        |
|    |                                               |                                                                                                    |                                  |             | ОК          |        |
|    |                                               | A Production Manager                                                                                                    |                                  |             |             |        |

Process position

#### 5.3.3 Process position

#### General

A process position is the position the positioner side/positioner is in after station interchange or that it can be run to before a work program is begun.

Set the process position so that it is in a suitable position for the first position in the work program.

The value is saved in data type partadv in the component procAngle, which the pertinent part refers to in the component advPart.

#### Procedures

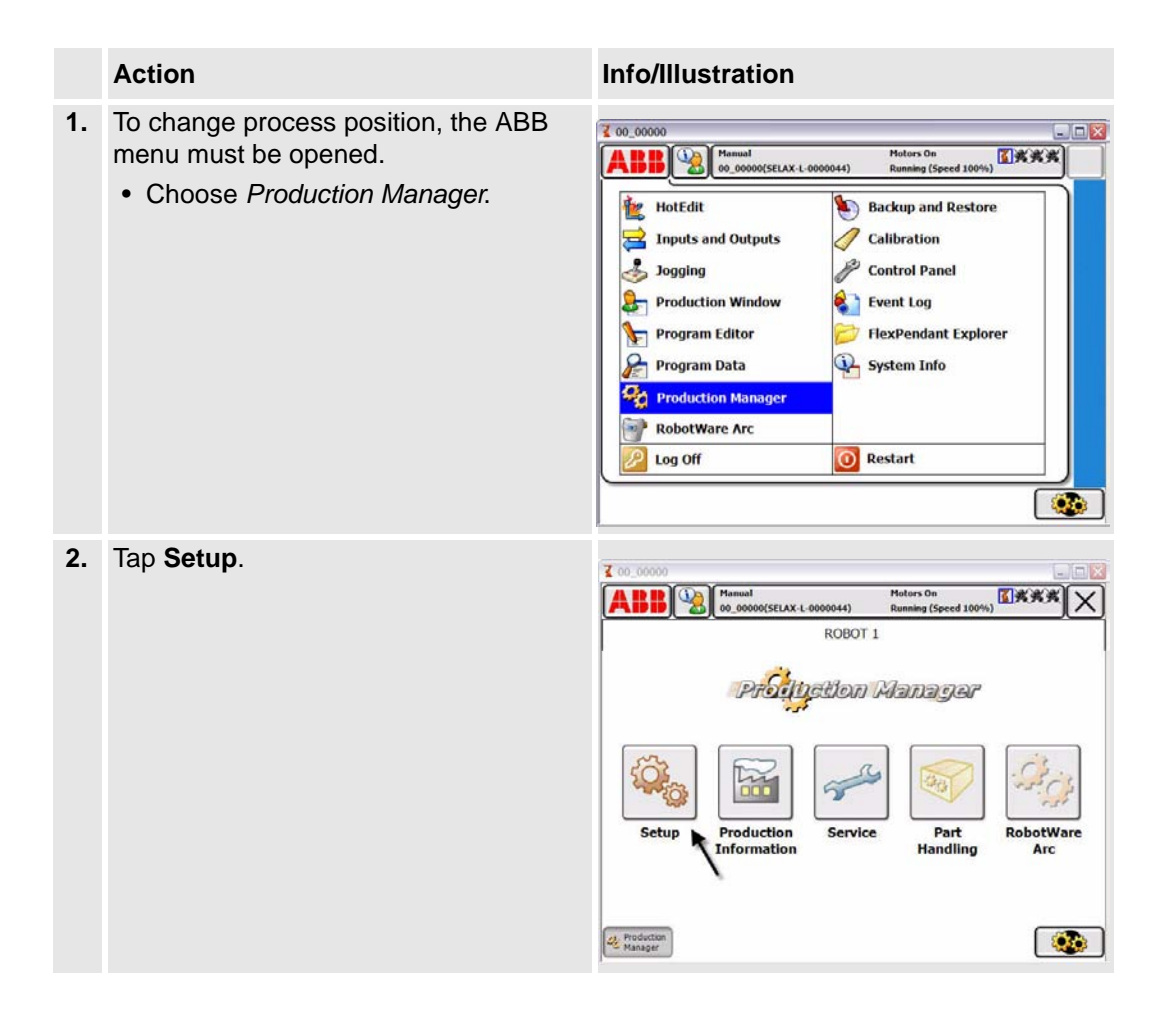

|    | Action                                                                                                    | Info/Illustration                                                                                                    |
|----|----------------------------------------------------------------------------------------------------|----------------------------------------------------------------------------------------------------|
| 3. | <ul><li>Choose the station for which the process position will be changed.</li><li>Tap GO.</li></ul>                                                                | Image: Contract of the station of the station of t |
| 4. | If no part is activated for the selected sta-<br>tion, one must be activated for the sta-<br>tion. See section "Parts handling"<br>section 5.1.2 on how to do this. | Image: Contract Contract Context Contract Contract Contract Contract Co |
| 5. | Specify the desired process position in degrees.                                                                                                    | Conception         Conception           Matters On<br>Bunning (Syzed 100%)         Matters On<br>Bunning (Syzed 100%)         Conception           Milaxis         TWOBING         TwoBin         Conception         Conception <thconception< th=""> <thconception< th=""></thconception<></thconception<>                                                                                                    |

.

Service position

#### 5.3.4 Service position

#### General

A service position is a position at which the operator or service technician can perform inspections or service to a workpiece or fixture.

The value is saved in data type partady in the component serviceAngle, which the pertinent part refers to in the component advPart.

#### Procedures

|    | Action                                                                                                    | Info/Illustration                                                                                                    |
|----|----------------------------------------------------------------------------------------------------|----------------------------------------------------------------------------------------------------|
| 1. | <ul> <li>To change service position, the ABB menu must be opened.</li> <li>Choose <i>Production Manager</i>.</li> </ul> | Warmed Operation of Control Panel         Weiters On Running (Speed 100%)         Weiters On Running (Speed 100%) </td                                                                                                    |
| 2. | Tap <b>Setup</b> .                                                                                                    | Concourt<br>ALLE Concourt<br>ALLE Concourt<br>Concourt<br>Concou |

|    | Action                                                                                                    | Info/Illustration                                                                                                    |
|----|----------------------------------------------------------------------------------------------------|----------------------------------------------------------------------------------------------------|
| 3. | <ul><li>Choose the station for which the service position will be changed.</li><li>Tap GO.</li></ul>                                                                | Image: Control of the service position for station 1         Image: Control of the service position for station 1         Image: Control of the service position for station 1         Image: Control of the service position for station 1         Image: Control of the service position for station 1         Image: Control of the service position for station 1         Image: Control of the service position for station 1         Image: Control of the service position for station 1         Image: Control of the service position for station 1         Image: Control of the service position for station 1         Image: Control of the service position for station 2         Image: Control of the service position for station 2         Image: Control of the service position for station 2         Image: Control of the service position for station 2         Image: Control of the service position for station 3         Image: Control of the service position for station 4         Image: Control of the service position for station 5         Image: Control of the service position for station 5         Image: Control of the service position for station 5         Image: Control of the service position for station 5         Image: Control of the service position for station 5         Image: Control of the service position for station 5         Image: Control of the service position 5         Image: Control of the serv                                                                                                    |
| 4. | If no part is activated for the selected sta-<br>tion, one must be activated for the sta-<br>tion. See section "Parts handling"<br>section 5.1.2 on how to do this. | ✔ 00_00000       ▲ The Acknowledged                                                                                                    |
| 5. | Specify the desired service position in degrees.                                                                                                    | Image: Construct of the second second se |

#### Drivers

Service position

Load Identification for IRBP L /C

## 6 Identification of load data for positioners IRBP

Since the data of the different loads that can be mounted on the external positioner can be quite difficult to compute, there is a load identification procedure which computes the necessary load data by moving the positioner. Here we will describe which parameters are identified with the load identificationL.

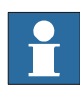

If you run the load identification for the first time on a specific type of positioner, it is recommended that you first run the procedure in slow test mode to prevent any collisions.

## 6.1 Load Identification for IRBP L /C

A simplified view of positioner IRBP L is shown in *Figure 2*. Load identification can be performed in any position for this positioner.

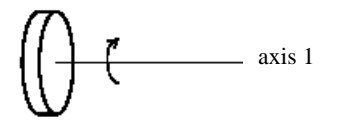

Figure 2. Simplified view of positioner IRBP\_L.

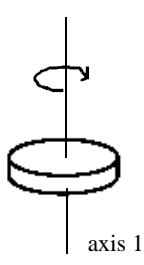

Figure 3. Simplified view of positioner IRBP\_C.

Parameters and movements

#### 6.1.1 Parameters and movements

**Parameters** The parameters that are identified are: centre of gravity in a plane perpendicular to the axis, and moments of inertia around the axis, see *Figure 4*.

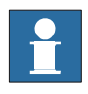

Note that the mass of the load must be known in advance. The mass data is entered when performing the load identification.

Together with the identified parameters, a measurement accuracy is also given, indicating how successful the identification was.

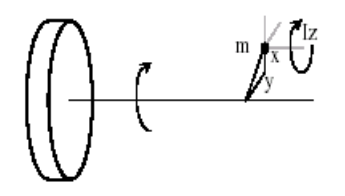

Figure 4. The parameters that can be identified on an IRBP L positioner.

To perform the identification the positioner moves the load and computes the parameters.

**Movements** 

The movements for the axis are performed around two configuration points as described in *Figure 5*. At each configuration, the maximum motion for the axis is approximately 30 degrees up and 30 degrees down. The optimum value for the Configuration angle is 90 degrees.

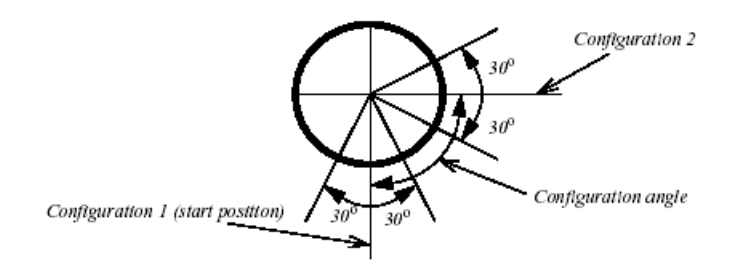

Figure 5. Motion interval for the axis.

Load Identification for IRBP K

## 6.2 Load Identification for IRBP K

A simplified view of positioner IRBP K is shown in *Figure 6*. Load identification is allowed on axes 2 and 3 for this positioner.

Load identification can only be performed when axis 1 is in one of its end positions. This is checked by the load identification procedure.

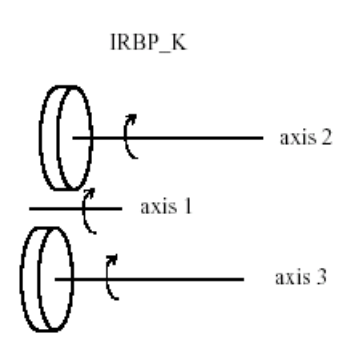

Figure 6. Simplified view of positioner IRBP K.

The identified parameters and movements for each axis are the same as for the IRBP L positioner. *See "Parameters and movements" on page 42.* 

Load Identification for IRBP R

### 6.3 Load Identification for IRBP R

A simplified view of the IRBP R positioner is shown in *Figure 7*. The parameters that are identified are: centre of gravity in a plane perpendicular to the axis, and three moments of inertia at the centre of gravity. Note that both the mass of the load and the distance z to the centre of gravity must be known in advance.

These data are entered when performing the load identification.

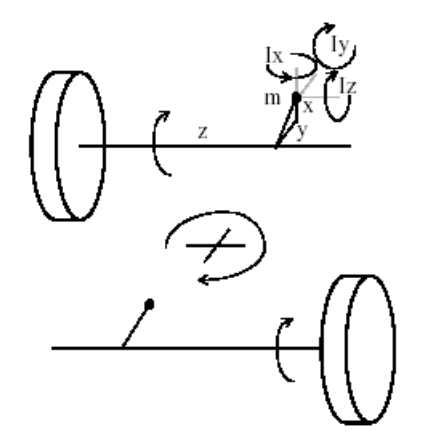

Figure 7. Simplified view of positioner IRBP R.

One part of the identification movements for one axis are the same as for the IRBP L positioner. To find the extra moments of inertia we also move the interchange axis with the load to two different positions.

The movements for the interchange axis are the movements described in *Figure 7*. but only at one configuration point. It is important to remember that the identification on one axis will be correct only if there is no load mounted on the other axis.

## 6.4 Load Identification for IRBP A, B and D

A simplified view of positioner IRBP A/ B/ D is shown in *Figure 8*. When the identification is performed, the positioner must be positioned so that the z-axis is horizontal.

This is checked by the load identification procedure. If axis 1 is too far from this position the load identification procedure will suggest which angle it should be moved to.

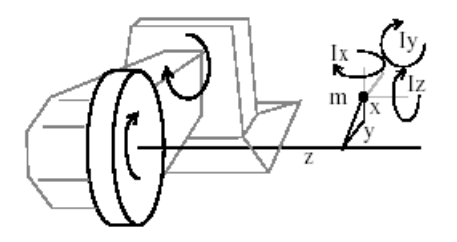

Figure 8. Simplified view of positioner IRBP A.

The parameters that are identified are: centre of gravity and three moments of inertia at the centre of gravity, see *Figure 8*.

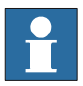

The mass of the load must be known in advance and it is entered when performing the load indentification.

The motion for each axis is, in principal, the same as for the IRBP L positioner, see *Figure 5*. However, axis 1 only performs its movements around one configuration point.

Load Identification for IRBP A, B and D

MechUnitLoad

## 7 Define payload for a mechanical unit

## 7.1 MechUnitLoad

*MechUnitLoad* is used to define a payload for an external mechanical unit. (The payload for the robot is defined with instruction *GripLoad*)

When using the drivers *MechUnitLoad* is built in.

This instruction should be used for all mechanical units with dynamic model in servo to achieve the best motion performance.

The *MechUnitLoad* instruction should always be executed after execution of the instruction *ActUnit*.

The axis closest to the payload should be selected in the *MechUnitLoad* instruction. When execution of *ActUnit INTERCH* should one *MechUnitLoad* for both axis 2 and axis 3 be executed.

#### Example

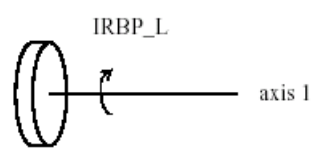

Figure 9 A mechanical unit named IRBP\_L of type IRBP L.

```
ActUnit STN1;
MechUnitLoad STN1, 1, load0;
```

Activate mechanical unit STN1 and define the payload *load0* corresponding to no load (at all) mounted on axis *1*.

```
ActUnit STN1;
MechUnitLoad STN1, 1, fixture1;
```

Activate mechanical unit STN1 and define the payload *fixture1* corresponding to fixture *fixture1* mounted on axis *1*.

ActUnit STN1; MechUnitLoad STN1, 1, workpiecel;

Activate mechanical unit STN1 and define the payload *workpiece1* corresponding to fixture and work piece named *workpiece1* mounted on axis 1.

Program execution

#### Arguments

| MechUnit Load, MechUnit, AxisNo, Load                 |                    |
|-------------------------------------------------------|--------------------|
| MechUnit (Mechanical Unit)                            | Data type: mecunit |
| The name of the mechanical unit                       |                    |
| AxisNo (Axis Number)                                  | Data type: num     |
| The axis number, within the mechanical unit, that hol | lds the load.      |
|                                                       | Data type:         |
|                                                       |                    |

#### MechUnitLoad MechUnit AxisNo Load

### MechUnit (Mechanical Unit) Data type: mecunit

The name of the mechanical unit.

#### AxisNo (Axis Number) Data type: num

The axis number, within the mechanical unit, that holds the load.

#### Load Data type: *loaddata*

The load data that describes the current payload to be defined.

### 7.2 Program execution

After execution of *MechUnitLoad*, when the robot and external axes have come to a standstill, the specified load is defined for the specified mechanical unit and axis. This means that the payload is controlled and monitored by the control system. The default payload at cold start-up, for a certain mechanical unit type, is the predefined maximal payload for this mechanical unit type.

When some other payload is used, the actual payload for the mechanical unit and axis should be redefined with this instruction. This should always be done after activation of the mechanical unit.

Program execution

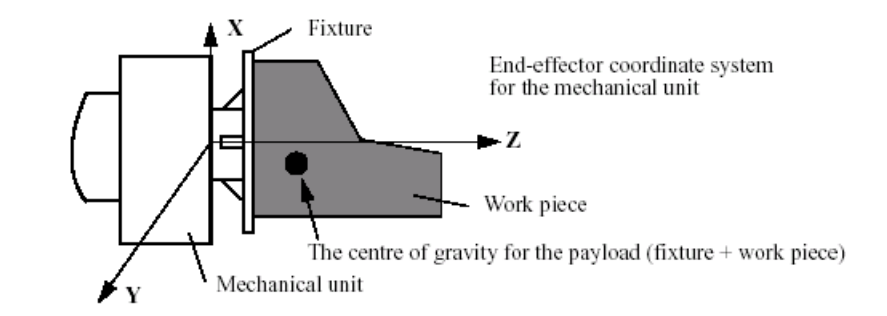

Figure 10 Payload mounted on the end-effector of a mechanical unit.

#### Example

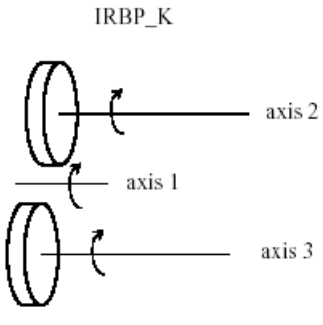

Figure 11 A mechanical unit named IRBP\_K of type IRBP K with three axes.

#### MoveL homeside1, v1000, fine, gun1;

••••

#### ActUnit INTERCH;

The whole mechanical unit *INTERCH\_K* is activated.

#### MechUnitLoad INTERCH, 2, workpiece1;

Defines payload *workpiece1* on the mechanical unit *INTERCH* axis 2.

#### MechUnitLoad INTERCH, 3, workpiece2;

Defines payload workpiece2 on the mechanical unit INTERCH axis 3.

#### MoveL homeside2, v1000, fine, gun1

The axes of the mechanical unit *INTERCH* move to the switch position *homeside2* with mounted payload on both axes 2 and 3.

#### Limitations

### 7.3 Limitations

The movement instruction previous to this instruction should be terminated with a stop point in order to make a restart in this instruction possible following a power failure.

## 7.4 Syntax

#### MechUnitLoad

[MechUnit':='] < variable (VAR) of *mecunit*>',' [AxisNo ':='] <expression (IN) of *num* ',' [ Load':='] < persistent (PERS) of *loaddata* >';'

Related information

## 7.5 Related information

|                                                         | Described in:                                                     |
|---------------------------------------------------------|-------------------------------------------------------------------|
| Identification of payload for external mechanical units | LoadID&CollDetect <ul> <li>Program <i>muloadid.prg</i></li> </ul> |
| Mechanical units                                        | Data Types- mecunit                                               |
| Definition of load data Data                            | Types - loaddata                                                  |
| Definition of payload for the robot                     | Instructions - <i>GripLoad</i><br>Data Types - <i>tooldata</i>    |

Related information

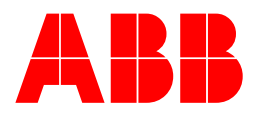